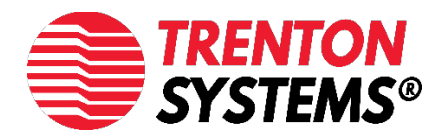

# IPMI QUICK START GUIDE

# Table of Contents

Click to skip to a section or an image.

| MC Management Port                           | . 1 |
|----------------------------------------------|-----|
| JBOD8281                                     | . 1 |
| SSP8268                                      | . 2 |
| SEP8253                                      | . 3 |
| HEP8225                                      | .4  |
| MSL8256                                      | . 5 |
| MBK8257                                      | .6  |
| MBC8272                                      | .7  |
| MBC8240                                      | . 8 |
| ION MIni PC                                  | . 9 |
| nstalling and Enabling IPMITool in Linux     | 10  |
| ietting the BMC IP Address from BIOS         | 11  |
| Systems Identification list                  | 11  |
| Getting the BMC IP Address from AMI BIOS     | 12  |
| Getting the BMC IP Address from Insyde® BIOS | 16  |
| ogging into Insyde® Web Interface            | 24  |
| upervyse Web Interface                       | 25  |
| Questions                                    | 28  |

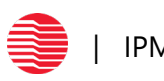

# **BMC Management Port**

In order to be able to use ipmitool, the connector must be plugged into the BMC's NIC which varies on each board.

# **JBOD8281**

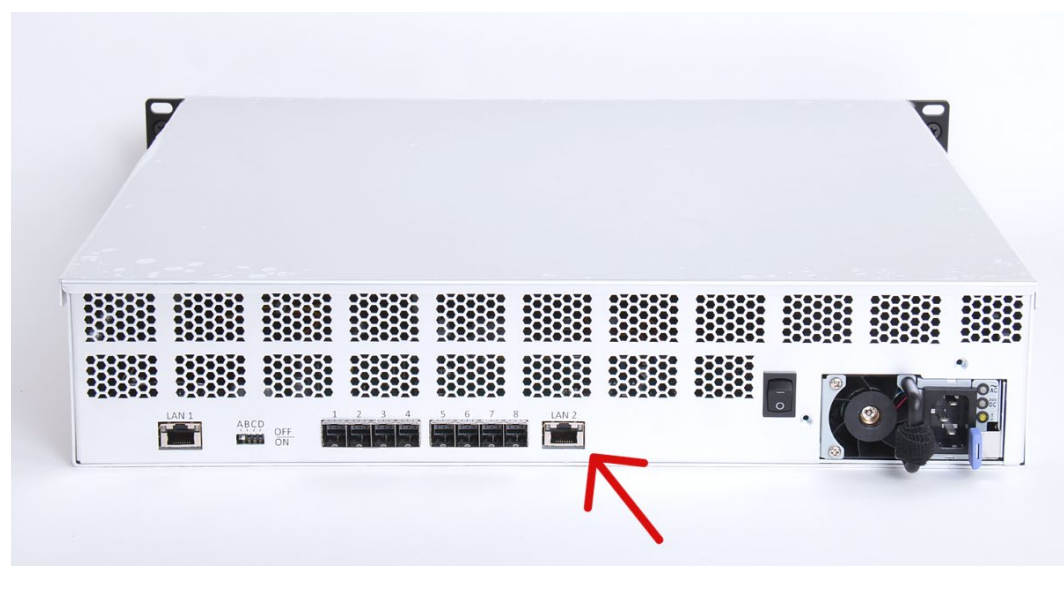

Figure 1: 8281 (In Chassis) BMC PORT

The connector must be plugged into BMC Port "P6" on the JBOD8281 processor board as illustrated by the blue arrow on the above image.

Note: The default static IP configuration for JBOD is 192.168.1.10/24

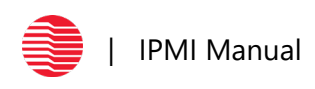

# SSP8268

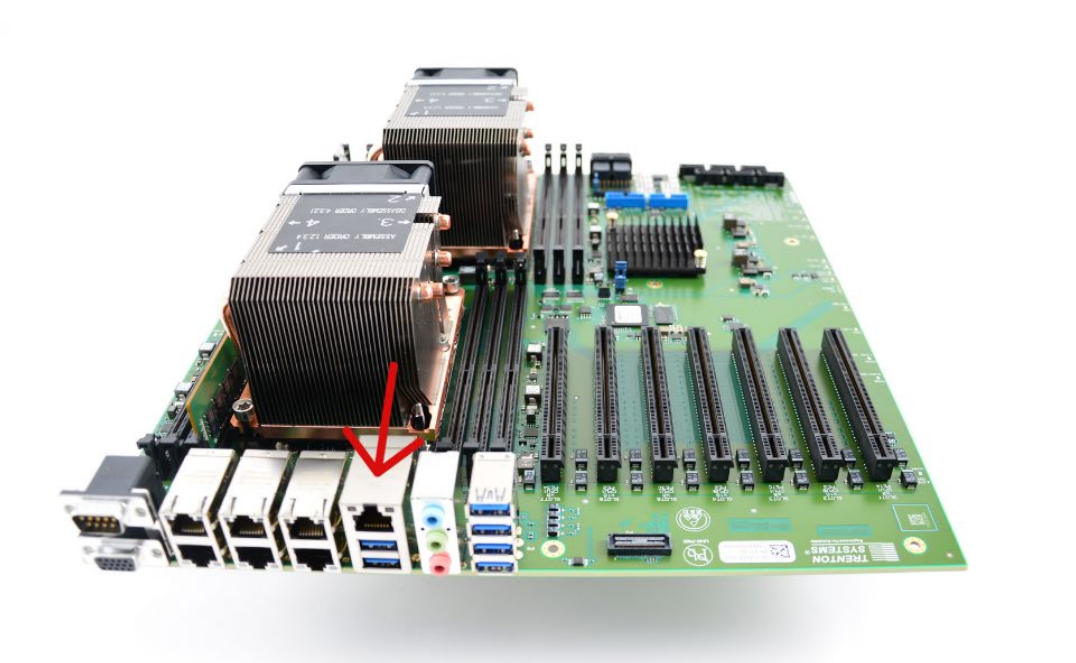

Figure 1.5: 8268 BMC PORT

The connector must be plugged into BMC Port "P35" on the SSP8268 motherboard as illustrated by the red arrow on the above image.

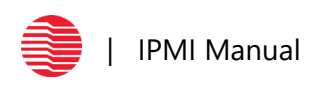

# SEP8253

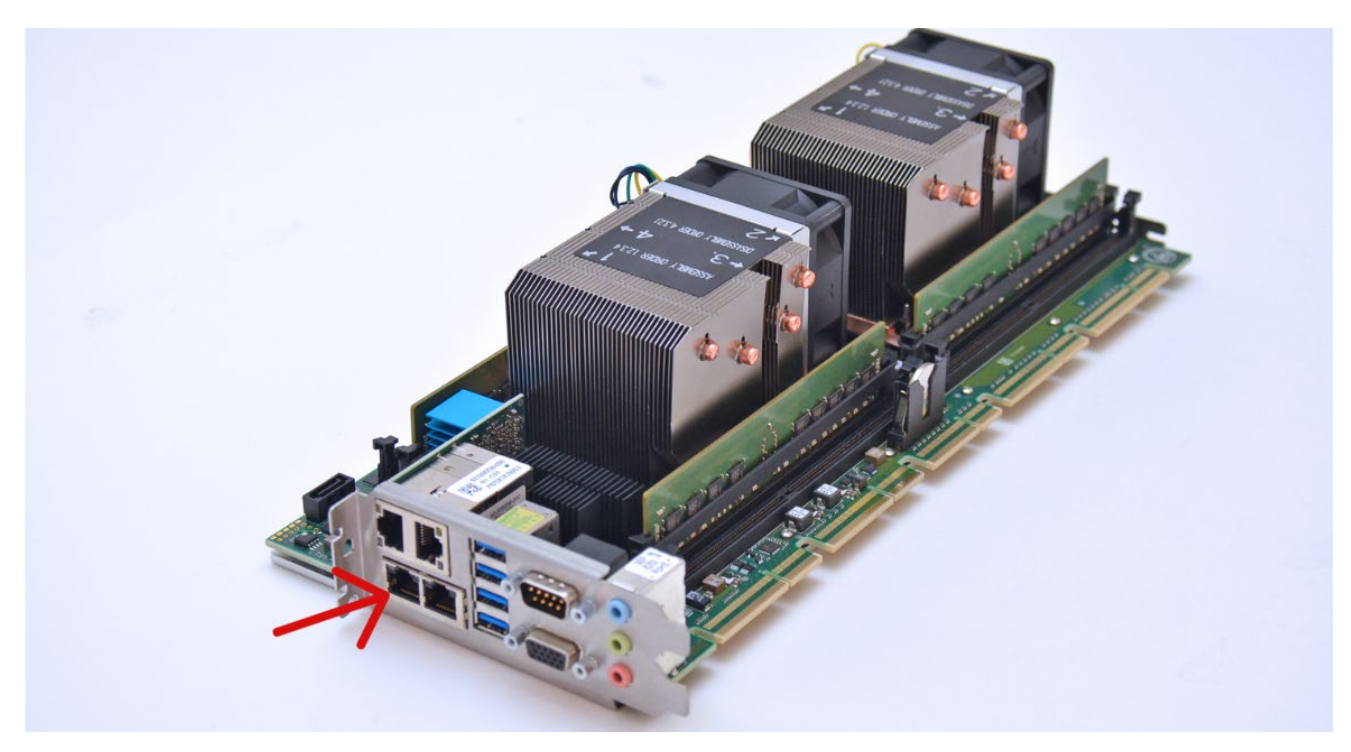

Figure 2: 8253 BMC PORT

The connector must be plugged into BMC Port "P7" on the SEP8253 processor board as illustrated by the red arrow on the above image.

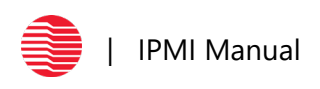

# HEP8225

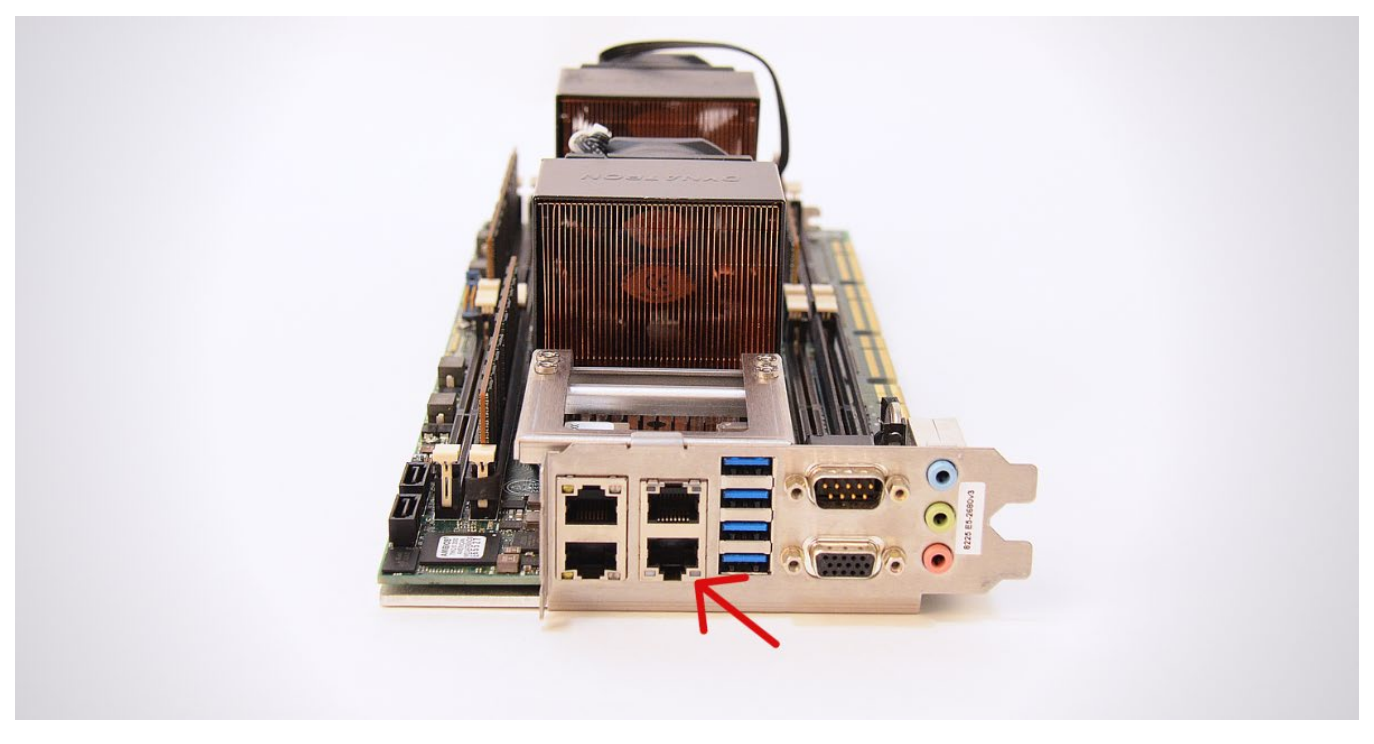

Figure 3: 8225 BMC PORT

The connector must be plugged into BMC Port "P6" on the HEP8225 processor board as illustrated by the red arrow on the above image.

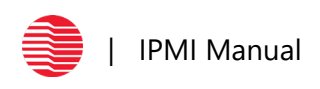

# **MSL8256**

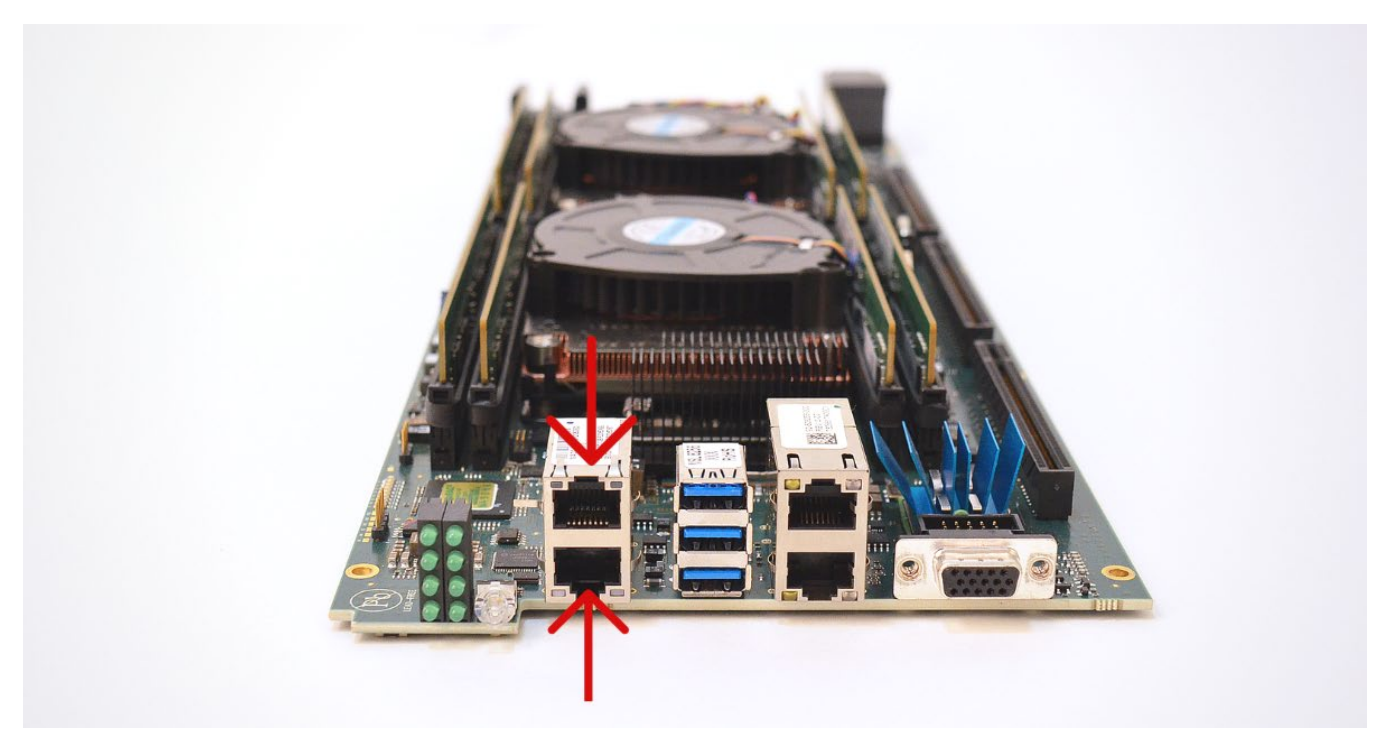

Figure 4: 8256 BMC PORT

The connector must be plugged into BMC Port "P9" on the MSL8256 processor board as illustrated by the red arrows on the above image.

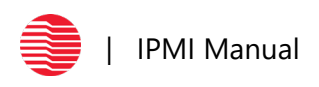

# **MBK8257**

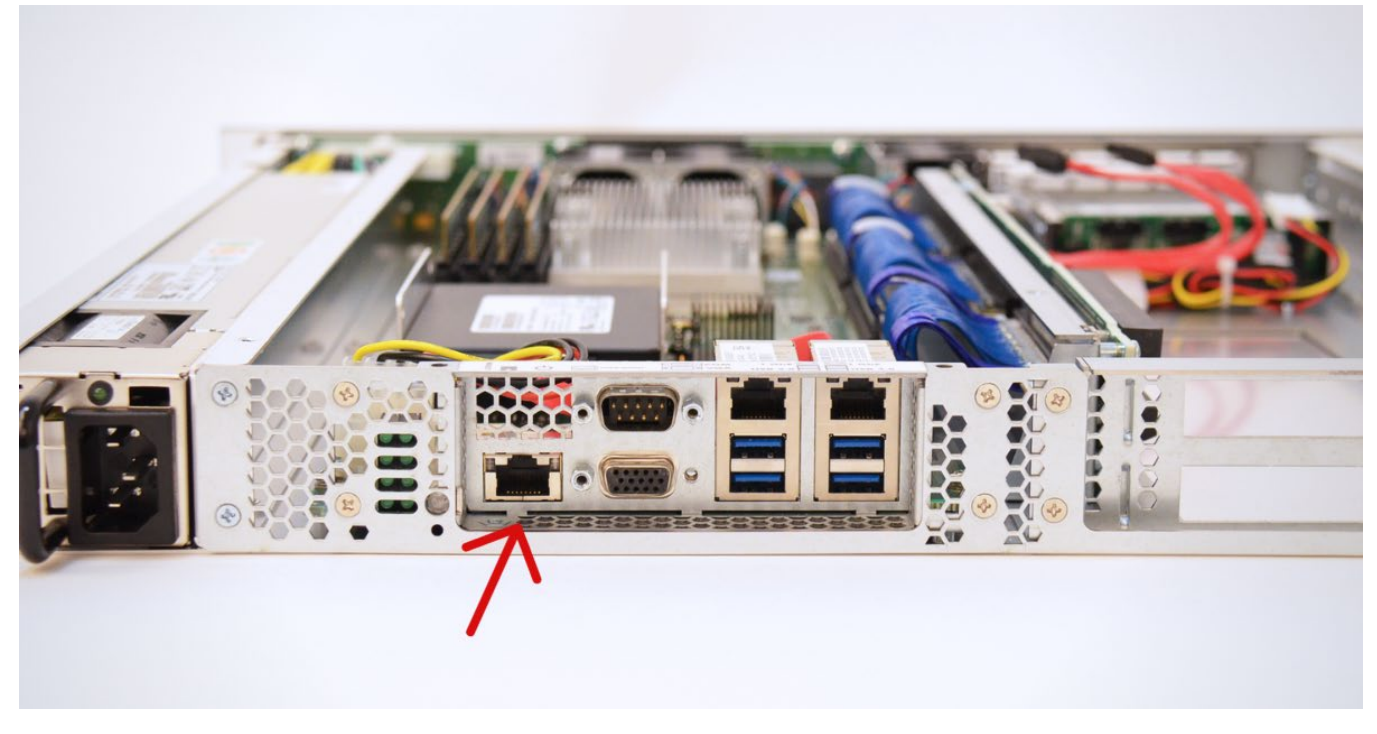

Figure 5: 8257 BMC PORT

The connector must be plugged into BMC Port "P1" on the MBK8257 processor board as illustrated by the red arrow on the above image.

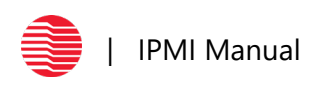

# **MBC8272**

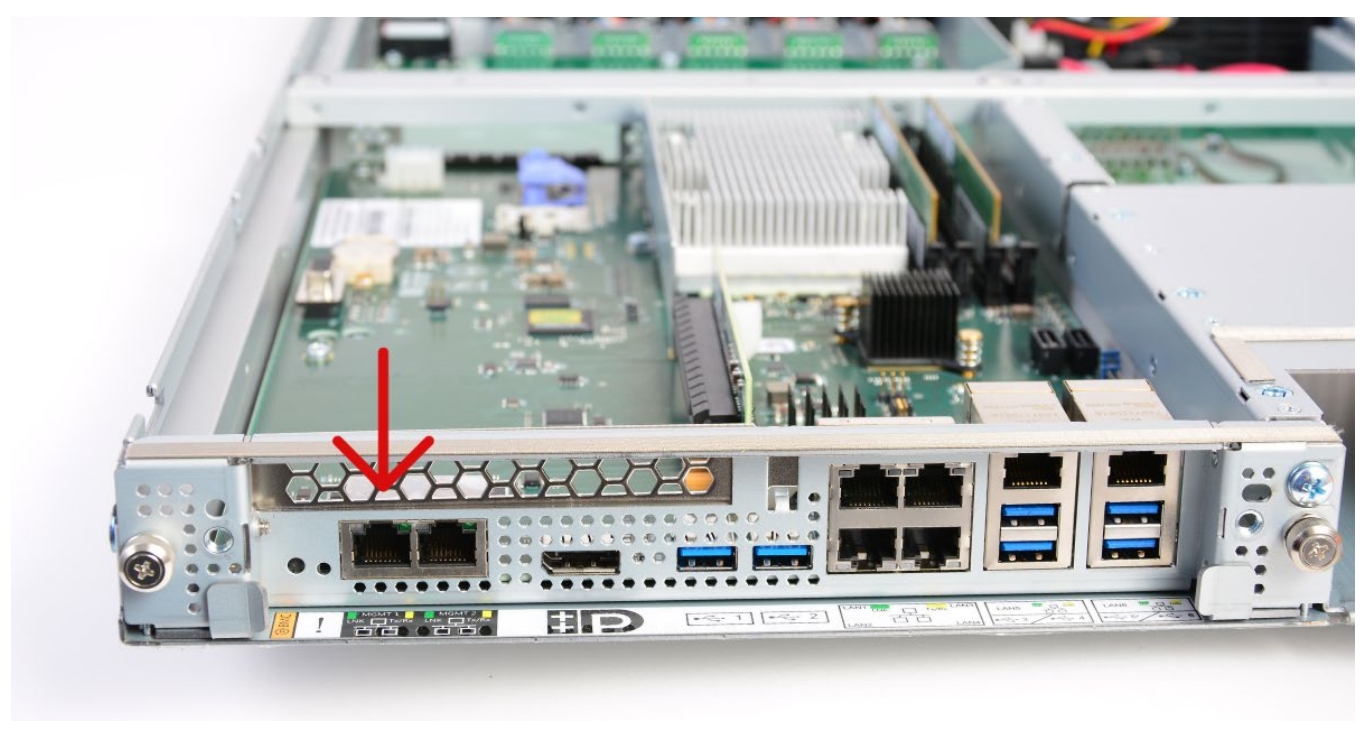

Figure 6: 8272 BMC PORT

The connector must be plugged into BMC Port "P54" on the MBC8272 processor board as illustrated by the red arrow on the above image.

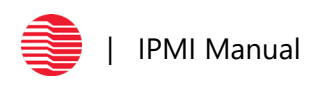

# **MBC8240**

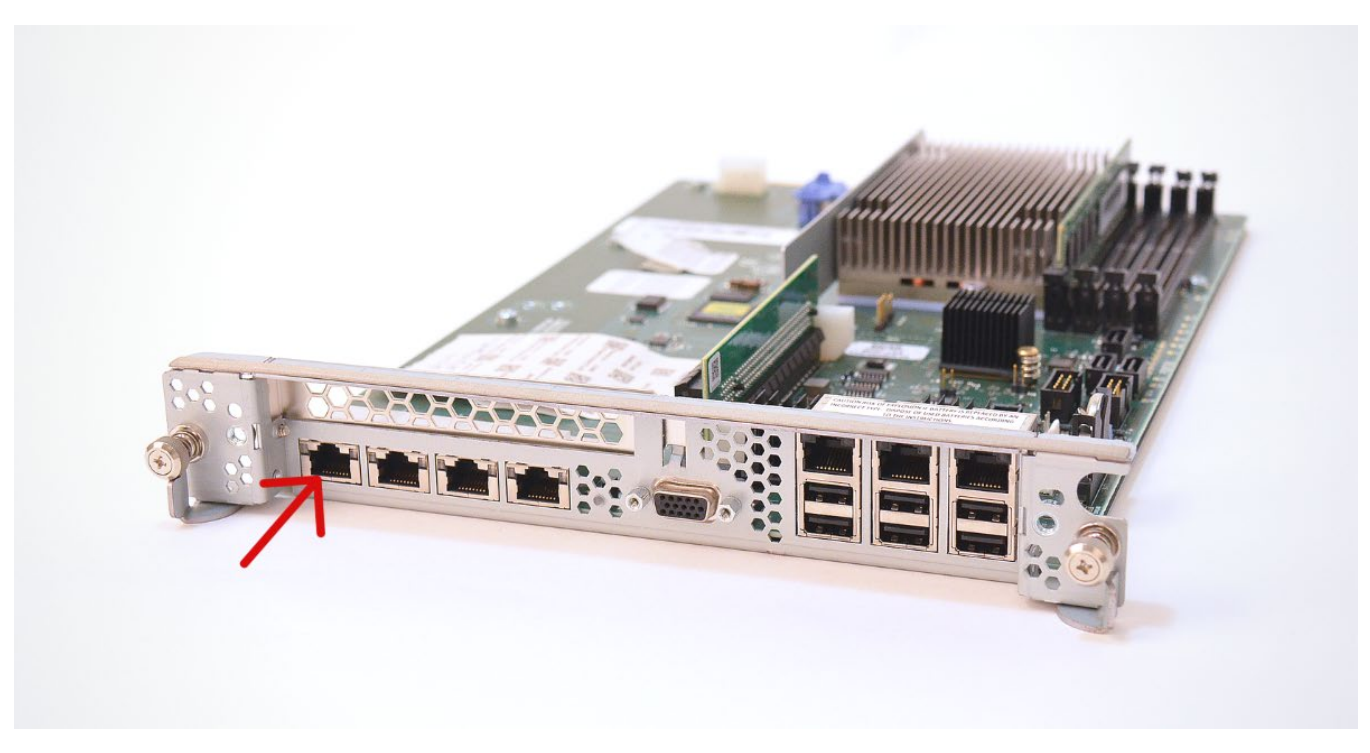

Figure 7: 8240 BMC PORT

The connector must be plugged into BMC Port "P26" on the MBC8240 processor board as illustrated by the red arrow on the above image.

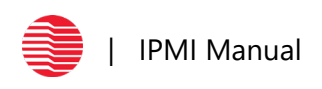

# **ION MINI PC**

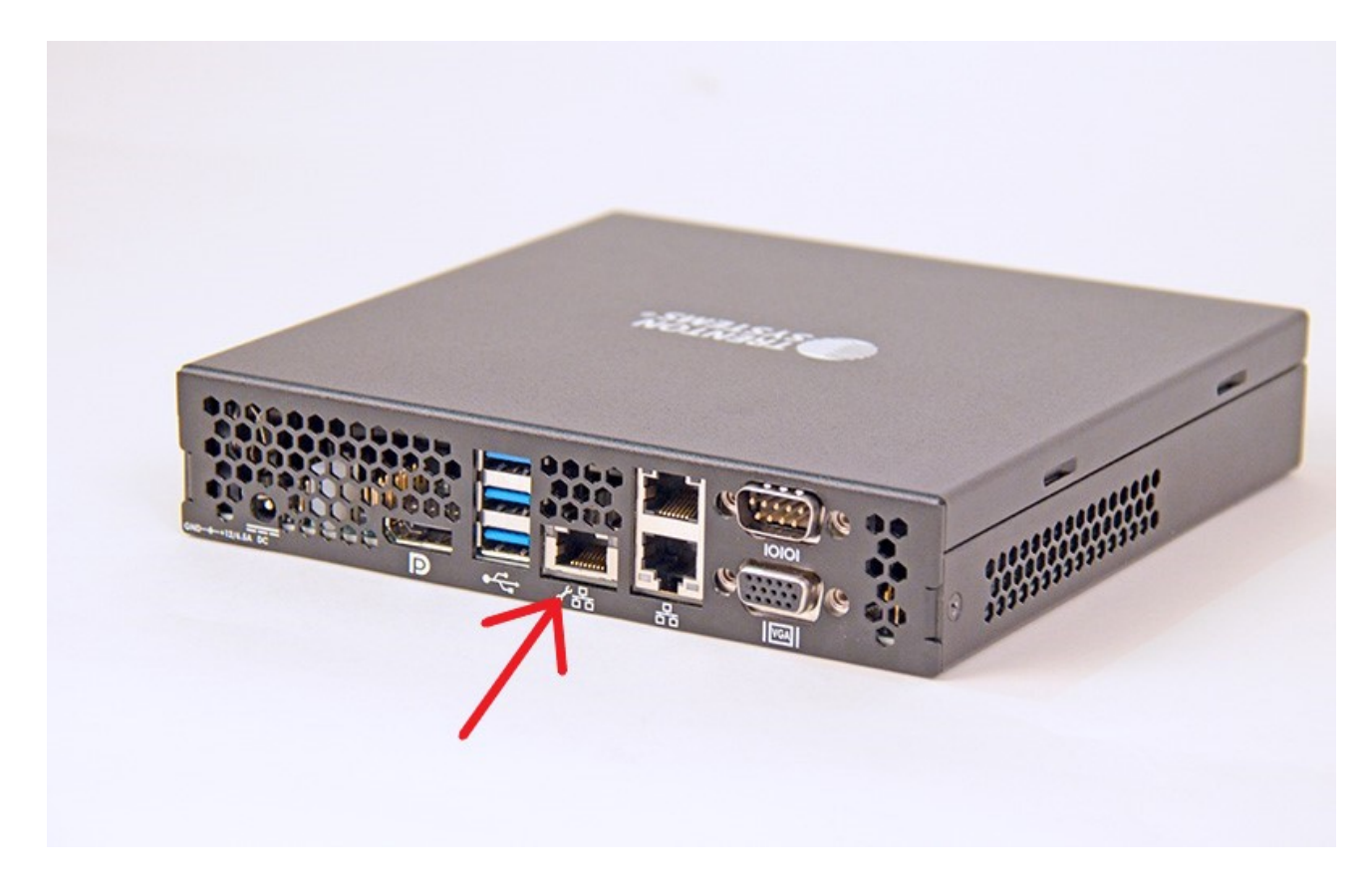

Figure 8: ION BMC PORT

The connector must be plugged into BMC Port "A4" on the ION Mini PC as illustrated by the red arrow on the above image.

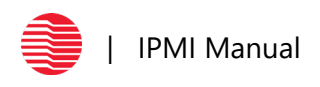

# Installing and Enabling IPMITool in Linux

Out of the box, IPMItool needs to be installed and enabled for use on the system. Installation of ipmitool varies based on which distribution of Linux is on the system. Installation of ipmitool is achieved by executing the following commands in a terminal with root privilege:

- Enterprise Linux 5.x / CentOS 5.x: yum install OpenIPMI OpenIPMI-tools
- Enterprise Linux 6.x / CentOS 6.x or Fedora: yum install OpenIPMI ipmitool
- Enterprise Linux 7.x / CentOS 7.x or Fedora: yum install OpenIPMI ipmitool
- Ubuntu 14.04 LTS: apt-get install ipmitool

To enable IPMI access on Redhat/CentOS distributions, execute the following commands in a terminal with root privilege:

- /sbin/chkconfig ipmi on
- Service ipmi start

In order to know ipmitool is installed and ready to use, execute the command "*ipmitool mc info*" to check status of the BMC.

Trenton Systems have either an AMI IPMI solution (MEGARAC) or Insyde<sup>®</sup> IPMI solution (Supervyse). Both IPMI solutions also have a Web Interface to interact with.

Login credentials for the AMI Web Interface is one of the two options described below: USER:admin PASS:admin USER:admin PASS:[SHB board serial #]

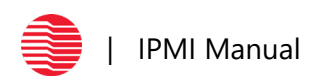

# **Getting the BMC IP Address from BIOS**

# SYSTEMS IDENTIFICATION LIST

### Systems with AMI BIOS:

| - | SEP8253 |
|---|---------|
| - | MSL8256 |
| - | MBK8257 |
| - | SSP8269 |
| - | MBC8240 |
| - | HEP8225 |
| - | SSP8268 |

### Systems with Insyde<sup>®</sup> BIOS:

- MBC8272

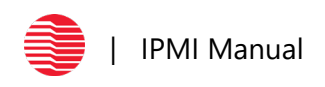

# **GETTING THE BMC IP ADDRESS FROM AMI BIOS**

1. When the custom Trenton splash screen appears, hit the DELETE button.

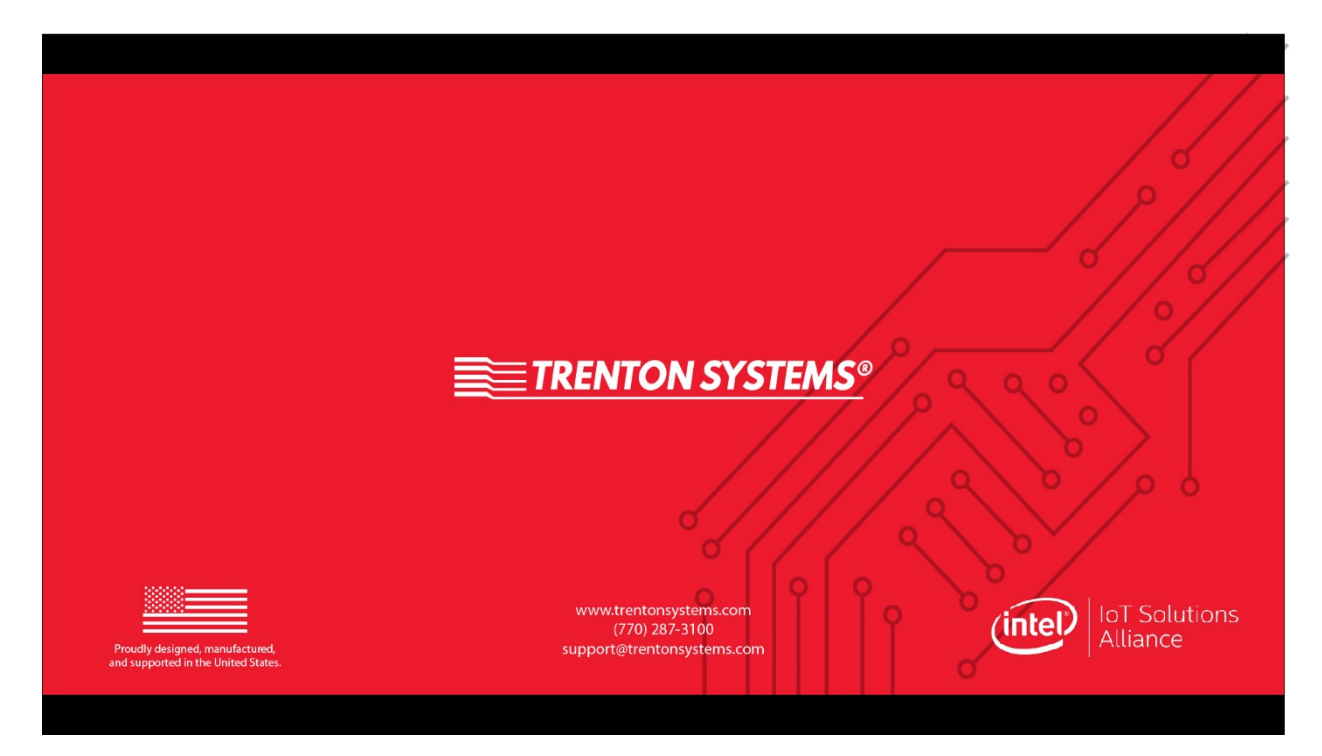

Figure 8: Trenton Splash Screen

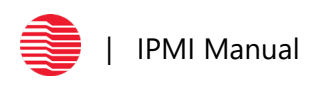

2. AMI's Main page titled: Aptio Setup Utility will open – Copyright © 2018 American Megatrends, Inc

| BIOS Information      |                                    | Choose the system default   |
|-----------------------|------------------------------------|-----------------------------|
| BIOS Vendor A         | merican Megatrends                 | language                    |
| Core Version 5        | .12                                |                             |
| Compliancy U          | EFI 2.5; PI 1.4                    |                             |
| Project Version 0     | ACFD 0.86 X64                      |                             |
| Access Level          | 1/21/2010 12.47.27<br>dministrator |                             |
|                       | ulli1115(1 a(U)                    |                             |
| Platform Information  |                                    |                             |
| Platform T            | ypeNeonCityEPRP                    |                             |
| Processor 5           | 0654 – SKX HO                      |                             |
| PCH L                 | BG QS/PRQ – 2 – S1                 |                             |
| RC Revision 1         | 53.R01                             |                             |
| Manager Tallana talan |                                    | ++: Select Screen           |
| Memory Information    | FEAC ND                            | I+: Select Item             |
| Tutar Melliorg 6      | 5536 MB                            | Enter: Select               |
| Sustem Landuade       | Englich]                           | F1: Ceneral Heln            |
|                       |                                    | F2: Previous Values         |
| System Date [         | Tue 07/23/2019]                    | F3: Optimized Defaults      |
| System Time           | 08:47:06]                          | F4: Save & Exit             |
|                       |                                    | F5: Load Fail-Safe Defaults |
|                       |                                    | ESC: Exit                   |
|                       |                                    |                             |

Figure 9: Aptio Setup Utility Main Page

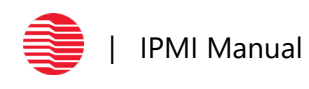

## 3. Navigate to the Server Mgmt tab. Select BMC network configuration. Hit ENTER

| Aptio Setup Utility<br>Main Advanced Platform Configur                                                                                                    | – Copyright (C) 2018 American<br>ation Socket Configuration                                                                                                   | n Megatrends, Inc.<br>Server Mgmt Security Boot                                                                                                    |
|----------------------------------------------------------------------------------------------------|----------------------------------------------------------------------------------------------------|----------------------------------------------------------------------------------------------------|
| BMC Self Test Status<br>BMC Device ID<br>BMC Device Revision<br>BMC Firmware Revision<br>IPMI Version<br>BMC Support<br>Wait For BMC<br>FRB-2 Timer<br>FRB-2 Timer timeout<br>FRB-2 Timer Policy<br>OS Watchdog Timer<br>OS Wtd Timer Timeout<br>OS Wtd Timer Timeout<br>OS Wtd Timer Policy<br>Serial Mux<br>System Event Log<br>Bmc self test log<br>View FRU information<br>BMC network configuration<br>View System Event Log<br>BMC User Settings<br>BMC Warm Reset | PASSED<br>32<br>1<br>2.3<br>2.0<br>[Enabled]<br>[Disabled]<br>[Enabled]<br>[6 minutes]<br>[Do Nothing]<br>[Disabled]<br>[10 minutes]<br>[Reset]<br>[Disabled] | Configure BMC network<br>parameters<br>++: Select Screen<br>fl: Select Item<br>Enter: Select<br>+/-: Change Opt.<br>F1: General Help<br>F2: Previous Values<br>F3: Optimized Defaults<br>F4: Save & Exit<br>F5: Load Fail-Safe Defaults<br>ESC: Exit |
| Version 2.20.1271.                                                                                                    | Copyright (C) 2018 American M                                                                                                    | Megatrends, Inc.                                                                                                    |

Figure 10: Server Mgmt Page

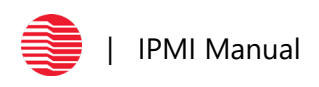

4. The IP address will be displayed.

| Aptio Setup Utility –                                                                                                    | Copyright (C) 2018 America                                                                                  | an Megatrends, Inc.<br>Server Mgmt                                                                                                    |
|----------------------------------------------------------------------------------------------------|----------------------------------------------------------------------------------------------------|----------------------------------------------------------------------------------------------------|
| BMC network configuration<br>жжжжжжжжжжжжжж<br>Configure IPV4 support<br>жжжжжжжжжжжжж                                                                                                    |                                                                                                    | <ul> <li>Select to configure LAN<br/>channel parameters statically<br/>or dynamically(by BIOS or<br/>BMC). Unspecified option will<br/>not modify any BMC network</li> </ul>            |
| Lan channel 1<br>Configuration Address source<br>Current Configuration Address sour<br>Station IP address<br>Subnet mask<br>Station MAC address<br>Router IP address<br>Bouter MAC address | [Unspecified]<br>DynamicAddressBmcDhcp<br>10.200.30.76<br>255.255.255.0<br>00-10-6f-20-47-29<br>10.200.30.1 | parameters during BIOS phase                                                                                                    |
| Lan channel 2<br>Configuration Address source<br>Current Configuration Address sour<br>Station IP address<br>Subnet mask<br>Station MAC address<br>Router IP address<br>Router MAC address | [Unspecified]<br>Unspecified<br>0.0.0.0<br>00-00-00-00-00-00<br>0.0.0.0<br>00-00-00-00-00-00                | <pre>++: Select Screen fl: Select Item Enter: Select +/-: Change Opt. F1: General Help F2: Previous Values F3: Optimized Defaults F4: Save &amp; Exit F5: Load Fail-Safe Defaults</pre> |
| жжжжжжжжжжжжжжж<br>Configure IPV6 support                                                                                                    |                                                                                                    | ESC: Exit                                                                                                    |
| Version 2.20.1271. Co                                                                                                    | opyright (C) 2018 American                                                                                  | Megatrends, Inc.                                                                                                    |

Figure 11: Server Mgmt Page – IP Address Location

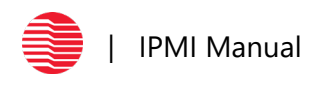

# **GETTING THE BMC IP ADDRESS FROM INSYDE® BIOS**

1. When the Insyde<sup>®</sup> splash screen is displayed, hit the ESC button. The message "ESC is pressed. Go to boot options," will be displayed (Figure 13).

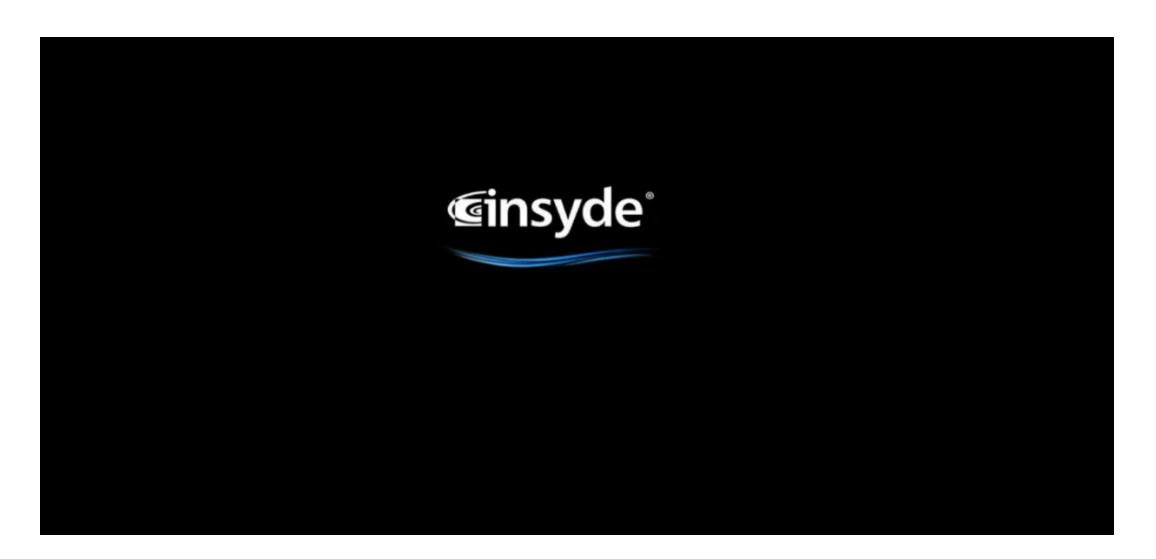

Figure 12: Insyde® Screen

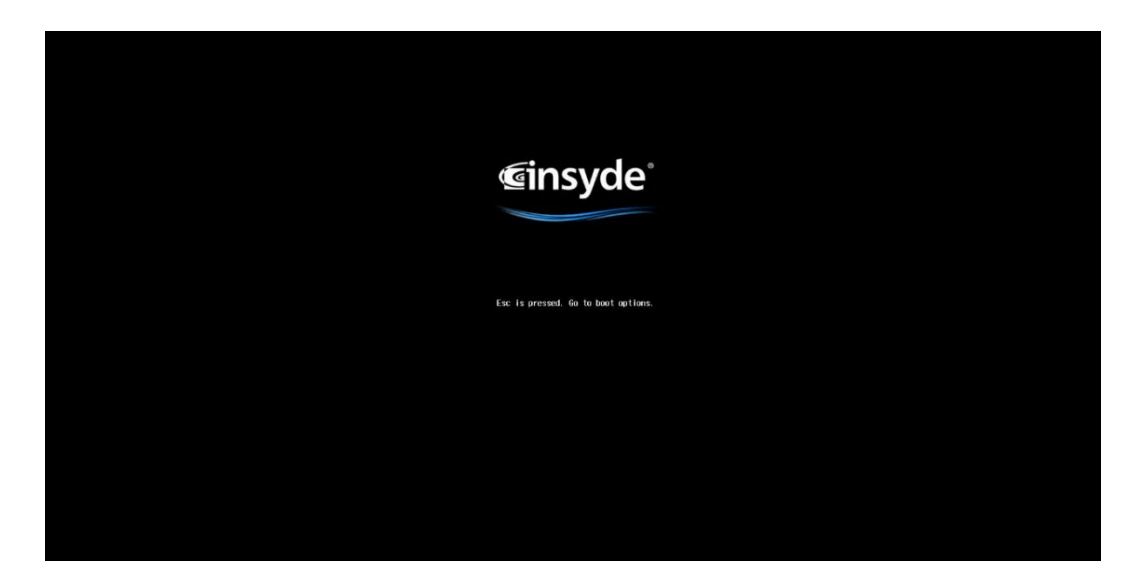

Figure 13: Insyde<sup>®</sup> Escape Screen

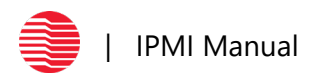

2. The Insyde<sup>®</sup> Front Page will open. Select Setup Utility. Hit ENTER

| Front Page                                                                                                    |                                                                      |
|----------------------------------------------------------------------------------------------------|----------------------------------------------------------------------|
| Front Page                                                                                                    |                                                                      |
| Front Page Continue PBoot Hanager PDevice Hanagement PBoot From File Administer Secure Boot PH20DST Tool PSetup Utility | This selection will direct the system to continue to booting process |
|                                                                                                    |                                                                      |
| FT Help Enter Select ► SubHe<br>1/4 Select Item                                                                         | nu                                                                   |

Figure 14: BIOS Front Page

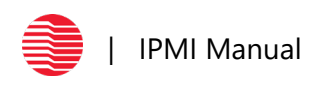

3. The InsydeH20 Setup Utility will open. The header bar will display Main, Advanced, Security, Power, Boot and Exit. Navigate to the Advanced tab.

|                                | Insyd           | eH20 Setup Utility     | Rev. 5.                              |
|--------------------------------|-----------------|------------------------|--------------------------------------|
| Main Advanced Security Powe    | er Boot Exit    |                        |                                      |
|                                |                 | B                      |                                      |
| Platform Variable Devision     | 96              | U D                    | Isplays H20 IPHI and BhC Intormation |
| ME Satur Variable Devision     | 20              |                        |                                      |
| CPU Setup Variable Devision    | 11              |                        |                                      |
| SA Setup Variable Devision     | 9               |                        |                                      |
| PCH Setup Variable Devision    | 10              |                        |                                      |
| Boot Configuration             | 10              |                        |                                      |
| Perinberal Configuration       |                 |                        |                                      |
| SATA Configuration             |                 |                        |                                      |
| Type C Support                 | chisabled>      |                        |                                      |
| MISB Configuration             | -DTSubTea-      |                        |                                      |
| Chinset Configuration          |                 |                        |                                      |
| ACPI Settings                  |                 |                        |                                      |
| CPIL Configuration             |                 |                        |                                      |
| Power & Performance            |                 |                        |                                      |
| ▶OverClocking Performance Menu |                 |                        |                                      |
| Memory Configuration           |                 |                        |                                      |
| System Agent (SA) Configuratio | m               |                        |                                      |
| ▶PCH-10 Configuration          |                 |                        |                                      |
| ▶PCH-FW Configuration          |                 |                        |                                      |
| ▶Thermal Configuration         |                 |                        |                                      |
| ▶Platform Settings             |                 |                        |                                      |
| ▶RTD3 settings                 |                 |                        |                                      |
| ▶Thunderbolt Device            |                 |                        |                                      |
| ▶Server ME Configuration       |                 |                        |                                      |
| ▶Intel ICC                     |                 |                        |                                      |
| ▶S10 AST2400                   |                 |                        |                                      |
| ▶Trenton Systems               |                 |                        |                                      |
| ▶lpmi Sensor Control           |                 |                        |                                      |
| ▶H20 IPMI Configuration        |                 |                        |                                      |
| ▶Console Redirection           |                 |                        |                                      |
| ▶H2oUve Configuration          |                 |                        |                                      |
| ▶Diagnostics and System Tester |                 |                        |                                      |
| F1 Help                        | 1/↓ Select Item | F5/F6 Change Values    | F9 Setup Defaults                    |
| Esc Exit                       | +/+ Select Item | Enter Select 🕨 SubMenu | F10 Save and Exit                    |

Figure 15: InsydeH20 Setup Utility Screen

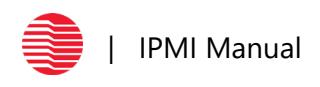

4. After scrolling to the Advanced tab, select H20 IPMI Configuration highlighted in white below. Hit ENTER on H20 IPMI Configuration.

|                                 | Insyde                | eH20 Setup Utility     | Rev. 5.1                              |
|---------------------------------|-----------------------|------------------------|---------------------------------------|
| Main Advanced Security Powe     | er Boot Exit          |                        |                                       |
|                                 |                       |                        | )isplays H20 IPMI and BMC information |
| Platform Variable Revision      | 26                    |                        |                                       |
| ME Setup Variable Revision      | 2                     |                        |                                       |
| CPU Setup Variable Revision     | 11                    |                        |                                       |
| SA Setup Variable Revision      | 9                     |                        |                                       |
| PCH Setup Variable Revision     | 10                    |                        |                                       |
| ▶Boot Configuration             |                       |                        |                                       |
| ▶Peripheral Configuration       |                       |                        |                                       |
| ▶SATA Configuration             |                       |                        |                                       |
| Type C Support                  | <disabled></disabled> |                        |                                       |
| ▶USB Configuration              |                       |                        |                                       |
| ▶Chipset Configuration          |                       |                        |                                       |
| ▶ACP1 Settings                  |                       |                        |                                       |
| ▶CPU Configuration              |                       |                        |                                       |
| ▶Power & Performance            |                       |                        |                                       |
| ▶OverClocking Performance Menu  |                       |                        |                                       |
| ▶Memory Configuration           |                       |                        |                                       |
| ▶System Agent (SA) Configuratio | on                    |                        |                                       |
| ▶PCH-10 Configuration           |                       |                        |                                       |
| ▶PCH-FW Configuration           |                       |                        |                                       |
| ▶Thermal Configuration          |                       |                        |                                       |
| ▶Platform Settings              |                       |                        |                                       |
| ▶RTD3 settings                  |                       |                        |                                       |
| ▶Thunderbolt Device             |                       |                        |                                       |
| ▶Server ME Configuration        |                       |                        |                                       |
| ▶Intel ICC                      |                       |                        |                                       |
| ▶S10 AST2400                    |                       |                        |                                       |
| ▶Trenton Systems                |                       |                        |                                       |
| ▶lpmi Sensor Control            |                       |                        |                                       |
| ▶H20 IPMI Configuration         |                       |                        |                                       |
| ▶Console Redirection            |                       |                        |                                       |
| ▶H2oUve Configuration           |                       |                        |                                       |
| ▶Diagnostics and System Tester  |                       |                        |                                       |
| F1 Help                         | ↑/↓ Select Item       | F5/F6 Change Values    | F9 Setup Defaults                     |
| For Fuit                        | 4/+ Select Item       | Enter Select 🕨 SubMenu | EID Save and Evit                     |

Figure 16: InsydeH20 Setup Utility Screen

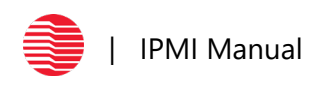

5. A new page will open under the Advanced tab. Select Execute H20 IPMI Utility and hit ENTER

| Advanced                                                                                                    |                          | InsydeH20                                          | Setup Utility                                 | Rev. 5.                                |
|----------------------------------------------------------------------------------------------------|--------------------------|----------------------------------------------------|-----------------------------------------------|----------------------------------------|
| Huvanceu                                                                                                    |                          |                                                    |                                               |                                        |
| IPMI Support                                                                                                 |                          | €nabled>                                           |                                               | Execute H20 IPMI Utility               |
| System Interface Type<br>IPMI Base Address for OS<br>IPMI Base Address for POST<br>IPMI Base Address for SMM | <br>(<br>(               | KCS<br>CA2/CA3<br>CA2/CA3<br>CA2/CA3               |                                               |                                        |
| BMC Status<br>BMC Firmware Version<br>IPMI Specification Version<br>BMC MAC Address                          |                          | 0K<br>3. 03<br>2. 0<br>00 : 10 : 6F : 23 : D3 : D2 |                                               |                                        |
| BMC Warmup Time<br>ACPI SPMI Table<br>Boot Option Support<br>Set BIOS version to BMC                         | <br> <br> <br>           | [240]<br>Enabled><br>Olisabled><br>Olisabled>      |                                               |                                        |
| ▶BMC Configuration<br>▶SDR List                                                                              |                          |                                                    |                                               |                                        |
| Execute H20 IPMI Utility                                                                                     |                          |                                                    |                                               |                                        |
| LOAD IPHI OPTIMAL DEFAULT                                                                                    |                          |                                                    |                                               |                                        |
|                                                                                                    |                          |                                                    |                                               |                                        |
| F1 Help<br>Esc Exit                                                                                          | 1/↓ Select<br>+/+ Select | l tem                                              | F5/F6 Change Values<br>Enter Select ▶ SubMenu | F9 Setup Defaults<br>F10 Save and Exit |

Figure 17: InsydeH20 Setup Utility- Advanced Screen

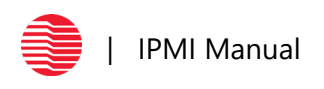

6. The H20 IPMI Utility page will open. Select Lan Commands and hit ENTER

|                                                                                                    |                | H20 IPMI Utility         | Rev 14.33 |
|----------------------------------------------------------------------------------------------------|----------------|--------------------------|-----------|
| Main Menu                                                                                                    |                |                          |           |
| ►IPHI Device Global Commands ►BHC Watchdog Timer Commands ►BHC Device and Messaging Comm ►Chassis Device Commands ►Event Commands ►Fru Area Commands ►SR Device Commands ►SEL Device Commands ►SEL Device Commands ►Serial/Hoden Device Commands ►Customized Commands | ands           |                          |           |
| [Esc] Exit                                                                                                    | ↑↓ Select Item | [Enter] Select ▶ SubMenu |           |

Figure 18: H20 IPMI Utility Screen

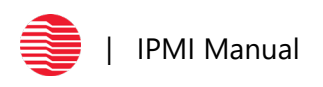

### 7. Select LAN Configuration Parameters and hit ENTER

| Han Sub-Menu                  | 20 IPHI Utility Rev 14.33 |
|-------------------------------|---------------------------|
| ► AN Configuration Parameters |                           |
|                               |                           |
|                               |                           |
|                               |                           |
|                               |                           |
|                               |                           |
|                               |                           |
|                               |                           |
|                               |                           |
|                               |                           |
|                               |                           |
|                               |                           |
|                               |                           |
| [Esc] Exit 1 \$elect Item     | [Enter] Select 🕨 SubMenu  |

Figure 19: H20 IPMI Utility Screen – Lan Sub-Menu

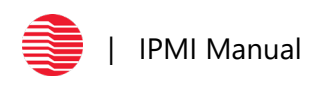

8. The IP address will be displayed.

| LAN Configuration Parameters                                                                                                    |                                                                                                    | H20 IPMI Utility         | Rev 14.33 |
|----------------------------------------------------------------------------------------------------|----------------------------------------------------------------------------------------------------|--------------------------|-----------|
| LAN Configuration Parameters<br>LAN Channel Number<br>IP Address<br>IP Address Source<br>MAC Address<br>Subnet Mask<br>Primary RHCP Port<br>Default Gateway MAC Address<br>Backup Gateway MAC Address<br>Backup Gateway MAC Address<br> | : 1<br>: 010.200.030.054<br>: <0HCP><br>: 00:10:6F:23:03:02<br>: 255.255.255.000<br>: 623<br>: 010.200.030.001<br>: 00:00:00:00:00:00<br>: 000.000.000<br>: 00:00:00:00:00:00 |                          |           |
| [Esc] Exit                                                                                                    | ↑↓Select Item                                                                                                    | [Enter] Select 🕨 SubMenu |           |

Figure 20: H20 IPMI Utility Screen – LAN Configuration Parameters

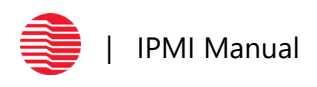

# Logging into Insyde® Web Interface

- **1.** Type the IP address into the search bar. If the message "Your connection is not private..." is displayed, proceed with the following steps. Skip the steps below if this message is not shown.
  - a. Select Advanced. A drop-down section will open.
  - b. Select Process to (user's IP address) (unsafe).
  - **c.** The Insyde<sup>®</sup> login page will open.
- 2. The Insyde<sup>®</sup> login will open. Default login username is root and password is root.

| Your connection is not private                                                                                                    |
|----------------------------------------------------------------------------------------------------|
| Attackers might be trying to steal your information from (your IP address)(for example, passwords, messages, or credit cards). <u>Learn more</u> |
| NET::ERR_CERT_AUTHORITY_INVALID                                                                                                    |
| Help improve Safe Browsing by sending some <u>system information and page content</u> to Google.<br><u>Privacy policy</u>                        |
| Advanced Back to safety                                                                                                    |
|                                                                                                    |

Figure 21: "Your connection is not private," Warning Screen

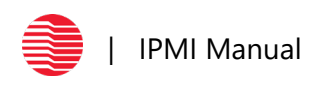

# Supervyse Web Interface

- 1. Open a web browser and input the IP address for the system to launch IPMI interface.
- 2. IP address can be found by executing the command "ipmitool Ian print"
- 3. Default login username is root and password is root.

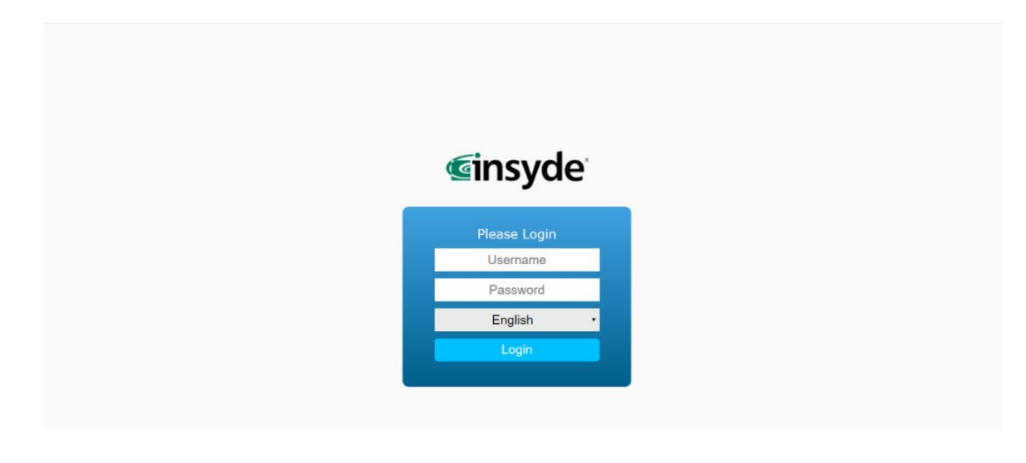

Figure 22: Insyde® Login

4. The first screen after logging in is the dashboard which provides overall information about the system. There are 7 rows to interact with on the web interface namely System, Health, Configuration, Remote Control, Virtual Media, Diagnostics and Miscellaneous.

| 1                          | The states                                                                                                    | A American Statements                                                                                                    |                                                         |
|----------------------------|----------------------------------------------------------------------------------------------------|----------------------------------------------------------------------------------------------------|---------------------------------------------------------|
| <b>Ginsyde</b>             |                                                                                                    | and the same                                                                                                    |                                                         |
|                            | and the second second se                                                                                                    | and the second second s |                                                         |
|                            | System Health Configuration Remote Control                                                                                                    | Virtual Media Diagnostics Miscellaneous                                                                                                    | Supervijse                                              |
|                            |                                                                                                    | Dashboard                                                                                                    |                                                         |
| Dashboard                  | Power Status Chang                                                                                                    | 2019 / 7 / 17                                                                                                    | Network Setting                                         |
| System Information         |                                                                                                    | Date/Time 19:48 Wed                                                                                                    | Channel 3 Channel 3<br>(P Address 10.200.30.54          |
|                            | Screen Preview                                                                                                    | System Information                                                                                                    | Brus Address II<br>Gateway 10,290.30.1                  |
|                            | Front Paul Head Response Head Response Head | BMC Firmware Build Time Thu Jan 17 15:05:27 2019                                                                                                    | Subnet Wask 255.255.20<br>MAC Address 06-16-64-23-43-42 |
| DIMM Information           | Difference         Difference         Difference <thdifference< th="">         Difference         Differen</thdifference<>                                                                                                    |                                                                                                    |                                                         |
|                            | Host is currently ON                                                                                                    | BMC PW Rev 03.03.15.0036                                                                                                    |                                                         |
| Crash & Boot Video Capture |                                                                                                    | Backup BMC FW Rev 02.02.15.000                                                                                                    | PSU Info                                                |
|                            |                                                                                                    | Date 10 11 11 11 11 11 11 11 11 11 11 11 11                                                                                                    | Subsystem + Current +                                   |
|                            | Relation Proper City                                                                                                    | Baseboard Serial Number                                                                                                    | Virtual Media                                           |
|                            | Temperature                                                                                                    | Voltage FAN                                                                                                    | Device 1 No disk emulation set.                         |
|                            |                                                                                                    |                                                                                                    | Device 2 No disk emulation set.                         |
|                            |                                                                                                    |                                                                                                    | Device 3 No disk emulation set.                         |
|                            | Normal                                                                                                    | Normal                                                                                                    | Device 4 No disk emulation set.                         |

Figure 23: Insyde<sup>®</sup> Homepage

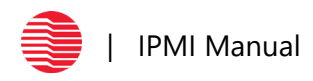

5. System Information, FRU Information, CPU Information, DIMM Information, Current Users, Crash & Boot Capture can all be found under the System tab.

| <b>Ginsyde</b>             |                                                                                                    |
|----------------------------|----------------------------------------------------------------------------------------------------|
|                            | System Health Configuration Remote Control Virtual Media Diagnostics Miscellaneous Superviye                               |
| Dashboard                  | Summary                                                                                                    |
| System Information         | Host Power Status : Host is currently ON<br>BMC Fernance Ball Time : Thu An 17 5 dbs 27 2019<br>BMC FW Rev : 03.03.15.00.5 |
| FRU Information            | Backup BBC PM Rev (130.35.80)5<br>Build ID (15.80)360<br>Baseboard Savial Number :                                         |
| CPU Information            | Chassis Srini Number :<br>Product Srini Number :                                                                           |
| DIMM Information           | Web Session Timeout                                                                                                    |
| Current Users              | 30 Mm() •                                                                                                    |
| Crash & Boot Video Capture | System Firmware Versions                                                                                                   |
|                            | Not Available                                                                                                    |
|                            |                                                                                                    |
|                            |                                                                                                    |
|                            |                                                                                                    |
|                            |                                                                                                    |
|                            |                                                                                                    |
|                            |                                                                                                    |

### Figure 24: System Page

6. Sensor Readings and Event Logs are found under the Health tab.

| Sub             |             | lia Diagnostics Miscellaneous               | Configuration Remote Control | System Health                     |             |
|-----------------|-------------|---------------------------------------------|------------------------------|-----------------------------------|-------------|
|                 |             | Sensor Readings                             |                              |                                   |             |
|                 |             |                                             | BMC .                        | Select a sensor owner:            | or Readings |
|                 |             |                                             | All Sensors •                | Select a sensor type<br>category: | Event Log   |
| Sensor Readings |             |                                             | 60 <b>v</b>                  | Auto Refresh(sec):                |             |
|                 | Reading +   | Status +                                    | Name +                       | Healthy +                         |             |
|                 | 58 degree C | Normal                                      | CPU TEMP                     | ок                                |             |
|                 | 35 degree C | Normal                                      | INLET TEMP                   | ОК                                |             |
|                 | 30 degree C | Normal                                      | EXH TEMP                     | OK                                |             |
|                 | 33 degree C | Normal                                      | EXP SLOT TEMP                | OK                                |             |
|                 | 40 degree C | Normal                                      | PCH TEMP                     | ок                                |             |
|                 | No Reading  | Not Available                               | SYS FAN 1 FRNT               | Unknown                           |             |
|                 | No Reading  | Not Available                               | SYS FAN 1 REAR               | Unknown                           |             |
|                 | 0 R.P.M     | At or below lower non-recoverable threshold | SYS FAN 2 FRNT               | Critical                          |             |
|                 | 0 R.P.M     | At or below lower non-recoverable threshold | SYS FAN 2 REAR               | Critical                          |             |
|                 | 0 R.P.M     | At or below lower non-recoverable threshold | SYS FAN 3 FRNT               | Critical                          |             |
|                 | 0 R.P.M     | At or below lower non-recoverable threshold | SYS FAN 3 REAR               | Critical                          |             |
|                 | 0 R.P.M     | At or below lower non-recoverable threshold | SYS FAN 4 FRNT               | Critical                          |             |
|                 |             |                                             | esholds                      | Refresh Show Thre                 |             |
|                 |             |                                             |                              | -                                 |             |
|                 |             |                                             |                              |                                   |             |

Figure 25: Health Page

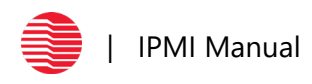

7. System Alerts, Networking Settings, Firmware Update, SDR Configuration etc. can be found under Configuration tab.

| insyde            |             | -                        | -                         |                         |                           |                      |               | And a    |
|-------------------|-------------|--------------------------|---------------------------|-------------------------|---------------------------|----------------------|---------------|----------|
|                   | System      | Health Confi             | iguration Remote          | Control Virtual Media   | Diagnostics Miscellaneous |                      | Sup           | verivys  |
|                   |             |                          |                           |                         | List of Alerts            |                      |               |          |
| Alerts            |             |                          |                           |                         |                           |                      |               |          |
| Alort Email       | To enable o | or disable the globa     | al PEF configuration, ple | ease click <u>here</u>  |                           |                      |               |          |
| Profit Emon       | - Log Even  | CONTINUE ACOUNT          |                           |                         |                           |                      |               |          |
| Date & Time       |             |                          | 20100000000               |                         |                           |                      | PEF Tab       | ,le16 en |
|                   | NO :        | PEF Enable +             | Severity +                | Sensor Type +           | Sensor Name =             | Asserbon Condition : | PEF Actions = |          |
| IPv4 Network      | 2           | No                       | Disable                   | Voltane Sensors         | Match All                 | state-0.2.4.7.9.11   | Alert         |          |
|                   | 3           | No                       | Disable                   | Fan Sensors             | Match All                 | state:0.2.4.7.9.11   | Alert:        |          |
| IPv6 Network      | 4           | No                       | Disable                   | Physical Security       | #4                        | state:0.             | Alert:        |          |
|                   | 5           | No                       | Disable                   | Power Supply            | Match All                 | state:1.2.           | Alert;        |          |
| VLAN              | 6           | No                       | Disable                   | Memory                  | Match All                 | state:1,             | Alert;        |          |
|                   | 7           | No                       | Disable                   | System Firmware Progres | ss Natch All              | state:0,             | Alert;        |          |
| LUAP              | 8           | No                       | Disable                   | Watchdog 2              | £3                        | state:0,             | Alert;        |          |
| DADIUS            | 9           | No                       | Disable                   | OEM Sensors             | #24                       | state:8,             | Alert;        |          |
| NADIUS            | 10          | No                       | Disable                   | Watchdog 2              | #3                        | state:1,2,3,         | Alert;        |          |
| Active Directory  | 11          | No                       | Disable                   | System Event            | Match All                 | state:1,             | Alert;        |          |
|                   | 12          | No                       | Disable                   | Drive Slot              | Match All                 | state:1,2,           | Alert;        |          |
| KVM & Media       | Modify      |                          |                           |                         |                           |                      |               |          |
| SSL Certification | Alert Des   | tination #1              | Alerte to ID: 0.0.0.0     |                         |                           |                      |               |          |
| Users             | © Email     | Send Email               | 10:                       |                         |                           |                      |               |          |
| Security Settings | Alert Dest  | tination #2<br>Send SNMP | Alerts to IP: 0.0.0.0     |                         |                           |                      |               |          |
| SOL & SMASH       | © Email     | Send Email               | to:                       |                         |                           |                      |               |          |
|                   | Save Ser    | nd Test Alert            |                           |                         |                           |                      |               |          |

Figure 26: Configuration Page

8. Launching iKVM over HTML5 and managing the server remotely, Server Power Control etc. can be found under Remote Control tab.

| <b>Ginsyde</b>           | -                    | and a                | 1000           |               | (Com           | g alm         |           |
|--------------------------|----------------------|----------------------|----------------|---------------|----------------|---------------|-----------|
|                          | System Health        | Configuration R      | emote Control  | Virtual Media | Diagnostics    | Miscellaneous | Supervyse |
|                          |                      |                      |                | iKV           | M over HTM     | L5            |           |
| iKVM/Console Redirection | Press the button     | to launch the iKVM o | over HTML5 and | manage the se | rver remotely. |               |           |
| iKVM over HTML5          | Launch iKVM over HTM | AL6                  |                |               |                |               |           |
| Server Power Control     |                      |                      |                |               |                |               |           |
| Launch SOL               |                      |                      |                |               |                |               |           |
|                          |                      |                      |                |               |                |               |           |
|                          |                      |                      |                |               |                |               |           |
|                          |                      |                      |                |               |                |               |           |
|                          |                      |                      |                |               |                |               |           |
|                          |                      |                      |                |               |                |               |           |
|                          |                      |                      |                |               |                |               |           |
|                          |                      |                      |                |               |                |               |           |

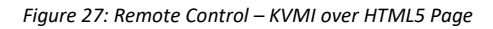

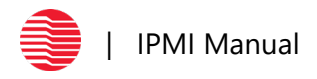

# Questions

Please reach out to the Trenton Systems Support Team with any questions at 770-287-3100 or send an email to <a href="mailto:support@trentonsystems.com">support@trentonsystems.com</a>.

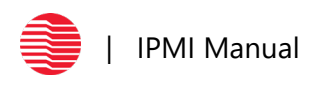